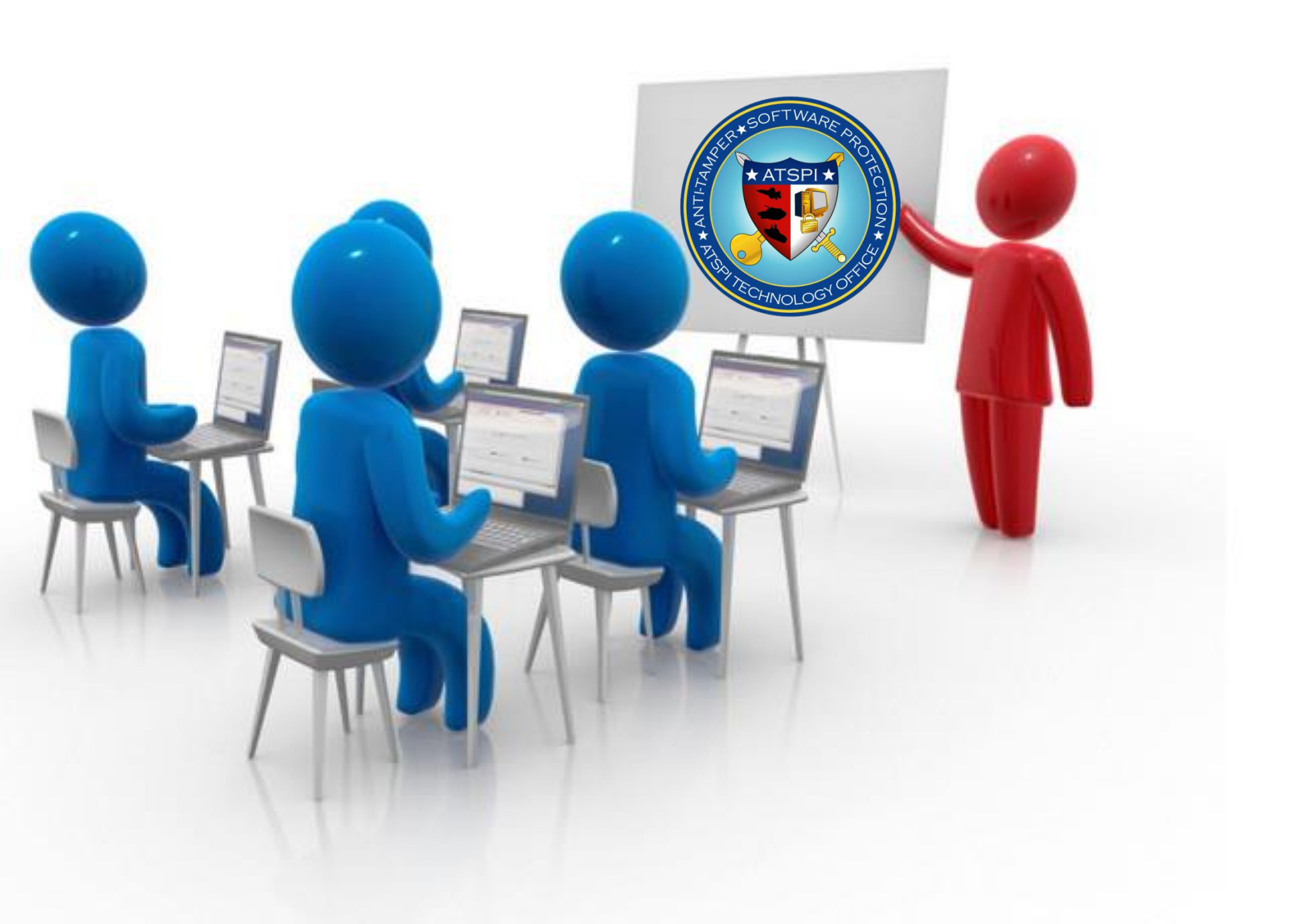

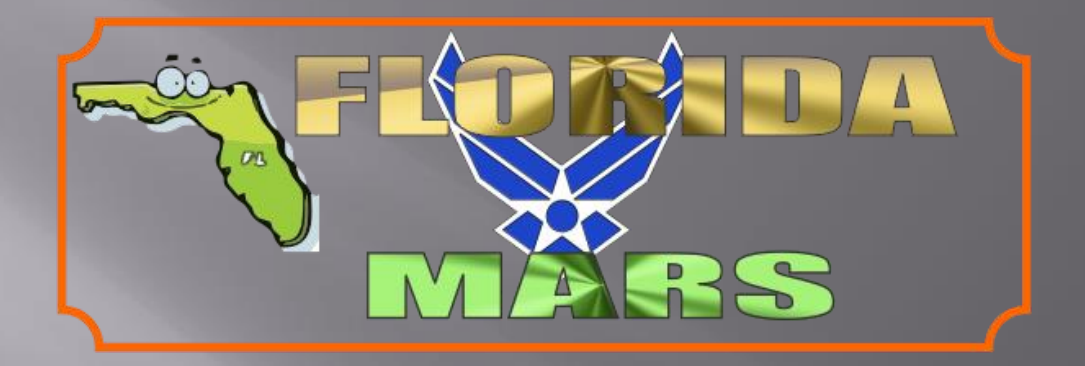

## ENCRYPTION WIZARD

## INSTALLING ENCRYPTION WIZARD

**By AFA4II** 

## 1. Create a folder for EW. ie C:/EncryptionWizard-3.4.5

2. Download the EW zip file & unzip to this folder

| 📙 A4S-NET               | Name                                    | Date modified      | Туре                | Size     |
|-------------------------|-----------------------------------------|--------------------|---------------------|----------|
| 📙 ALE                   | Encryption Wittard homopage             | 2/19/201/ 12:21 DM | Internet Chartcut   | 1 VP     |
| 📙 Army Repeaters & Nets | Encryption Wizard Herr Manual v245 door | 2/10/2014 12:51 PW | Microsoft Word D    |          |
| 📙 Army_Mars             | Encryption Wizard User Manual V345.docx | 12/2/2014 3:15 PM  |                     | 2,703 KB |
| L Block_Terminal        | Encryption Wizard User Manual V345.pdf  | 12/2/2014 3:16 PM  | Adobe Acropat D     | 1,709 KB |
| L Bosons_Pipe           | EW-Govt-3.4.5-FIPS.jar                  | 12/3/2014 1:06 PM  | Executable Jar File | 2,739 KB |
| 📙 Christmas Cracker     | Getting_Started_with_Encryption_Wizard  | 12/2/2014 3:12 PM  | Text Document       | 3 KB     |
| L com0com               |                                         |                    |                     |          |
| L CrossBand             |                                         |                    |                     |          |
| EFTO_KL7                |                                         |                    |                     |          |
| 📙 EWizard               |                                         |                    |                     |          |
| 🐌 3-4-4-gov             |                                         |                    |                     |          |
| 1. 3-4-5-Gov            |                                         |                    |                     |          |
| 📙 EW-Install            |                                         |                    |                     |          |
| EncryptionWizard-3.4.5  |                                         |                    |                     |          |
| Files                   | =                                       |                    |                     |          |
| 🐌 FLMSG                 |                                         |                    |                     |          |
| Dawas Dalist            |                                         |                    |                     |          |

## To open EW double click the EW.jar file

| Name                                    | Date mo  | 💿 Encryption Wizard - Government FIPS Edition                                                                                                    |
|-----------------------------------------|----------|----------------------------------------------------------------------------------------------------|
| 👃 KEYS                                  | 12/17/20 | File Options Tools Help                                                                                                    |
| 🔞 atspi_icon.ico                        | 5/25/201 |                                                                                                    |
| Encryption Wizard homepage              | 2/18/201 |                                                                                                    |
| Encryption Wizard User Manual v345.docx | 12/2/201 | OETWAS                                                                                                    |
| Encryption Wizard User Manual v345.pdf  | 12/2/201 | at 2 are s                                                                                                    |
| EW-Govt-3.4.5-FIPS.jar                  | 12/3/201 |                                                                                                    |
| TIPS_EW-3.4.5.zip                       | 12/13/20 | ATCRI+                                                                                                    |
| FL-MARS pw.txt                          | 12/17/20 |                                                                                                    |
| Getting_Started_with_Encryption_Wizard  | 12/2/201 | To encrypt or decrypt files, drag them into this window and use the buttons below.   Control of the second second |
|                                         |          | 0 files (0 bytes), 0 selected                                                                                                    |

Then go to tools, platform support & click install. This allows you to simply double click any WZA, WZD File and it will open automatically in EW and the decrypted file will be put back to the originating folder. You may also want to put a shortcut on your desktop You are now ready to use Encryption Wizard

| Encryption                    | Wizard - Government FIPS Edition                                                                                                    |  |  |  |  |
|-------------------------------|----------------------------------------------------------------------------------------------------|--|--|--|--|
|                               | Create Keychain<br>Open Keychain<br>Import Keychain<br>Manage Keychain                                                                                                    |  |  |  |  |
|                               | Platform Support: MS-Windows Open Application Data Location   Generate Passphrase Generate Public/Private Cert                                                                                                    |  |  |  |  |
|                               | Export CAC/PIV certificate<br>Configure Smart Card Libraries                                                                                                    |  |  |  |  |
|                               | TAS CHINOLOGY OF CHINOLOGY OF C |  |  |  |  |
|                               | Encrypt Archive Decrypt Expand                                                                                                    |  |  |  |  |
| 0 files (0 bytes), 0 selected |                                                                                                    |  |  |  |  |